# Cisco Unified Communication Domain Manager 8.x(Cisco UCDM)でのパスワード回復

# 内容

<u>概要</u> <u>問題</u> <u>使用するコンポーネント</u> <u>解決方法</u>

### 概要

このドキュメントでは、パスワードを忘れてしまい、usmcliユーザからCommon Line Interface(CLI)にアクセスできない場合に、Cisco UCDM 8.xプラットフォームのusmcliパスワード をリセットする方法について説明します。

#### 問題

usmcliユーザは、パスワードが正しくないため、CLIにログインできません。

#### 使用するコンポーネント

このドキュメントの情報は、CUCDM 8.1.6に基づくものです

このドキュメントの情報は、特定のラボ環境にあるデバイスに基づいて作成されました。このド キュメントで使用するすべてのデバイスは、初期(デフォルト)設定の状態から起動しています 。対象のネットワークが実稼働中である場合には、どのようなコマンドについても、その潜在的 な影響について確実に理解しておく必要があります。

## 解決方法

このセクションでは、Cisco UCM 8.xパスワード回復手順について説明します。

注:この手順は、Cisco UCDM 8.x GRUBバージョン1.98-1ubuntu5にのみ適用されます

ステップ1:可能であれば接続を無効にして、ネットワークを無効にします。これにより、トラン ザクションが失われることがなくなります。

ステップ2:VMWareにログインし、CUCDM仮想マシン(VM)を選択します。

ステップ3:VMを右クリックし、[Edit Settings]を選択します。

ステップ4:[オプション]**タブをクリ**ックし、[ブートオプショ**ン]を選**択し、[*Power On Boot Delay for 7000 ms (7 seconds)]*を例として設定します。仮想マシンが起動するたびに、さらに7秒間待 機します。この設定により、BIOS起動メッセージを読み、必要に応じて追加キーを押すことがで ステップ5:Cisco UCDM画面を開きます([Launch Virtual Machine Console])。

ステップ6:リブートボタンをクリックします(ゲストを再起動します)。

ステップ7:ブートアッププロセス中に、カウントダウンタイマーが表示されます。

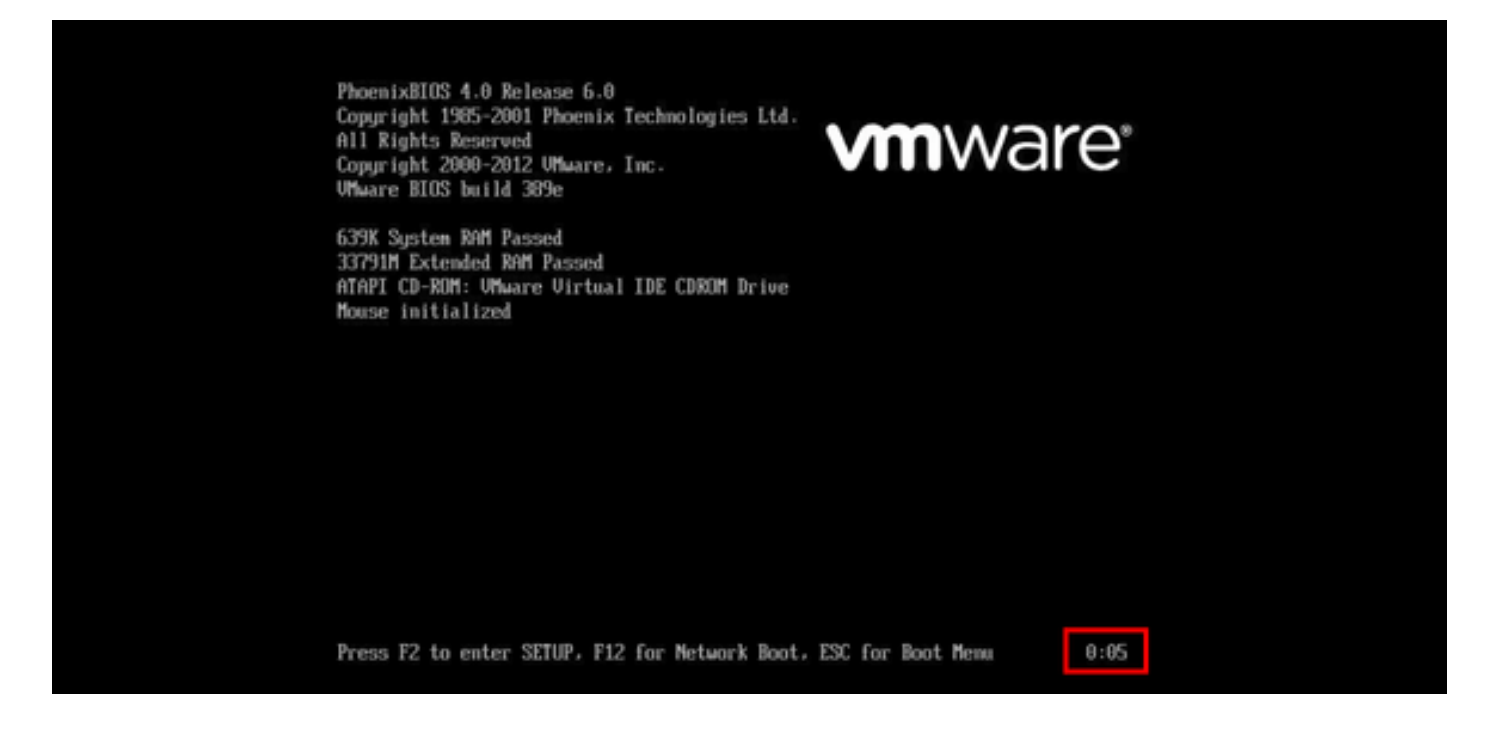

ステップ8:タイマーが0:00に達する前に、grub画面が表示されるまでShiftキーを押したままにします。

| Ubuntu,<br>Ubuntu, | with Linux<br>with Linux | 2.6.32-46-serv | /er<br>/er (recovery | mode) |  |
|--------------------|--------------------------|----------------|----------------------|-------|--|
|                    |                          |                |                      |       |  |
|                    |                          |                |                      |       |  |
|                    |                          |                |                      |       |  |
|                    |                          |                |                      |       |  |
|                    |                          |                |                      |       |  |
|                    |                          |                |                      |       |  |

ステップ9: GRUB画面でeを押して編集します。

ステップ10:*linuxで始まる行の最後に移動*し、次の図に示すように**init=/bin/bash行の最後に追加**し ます。

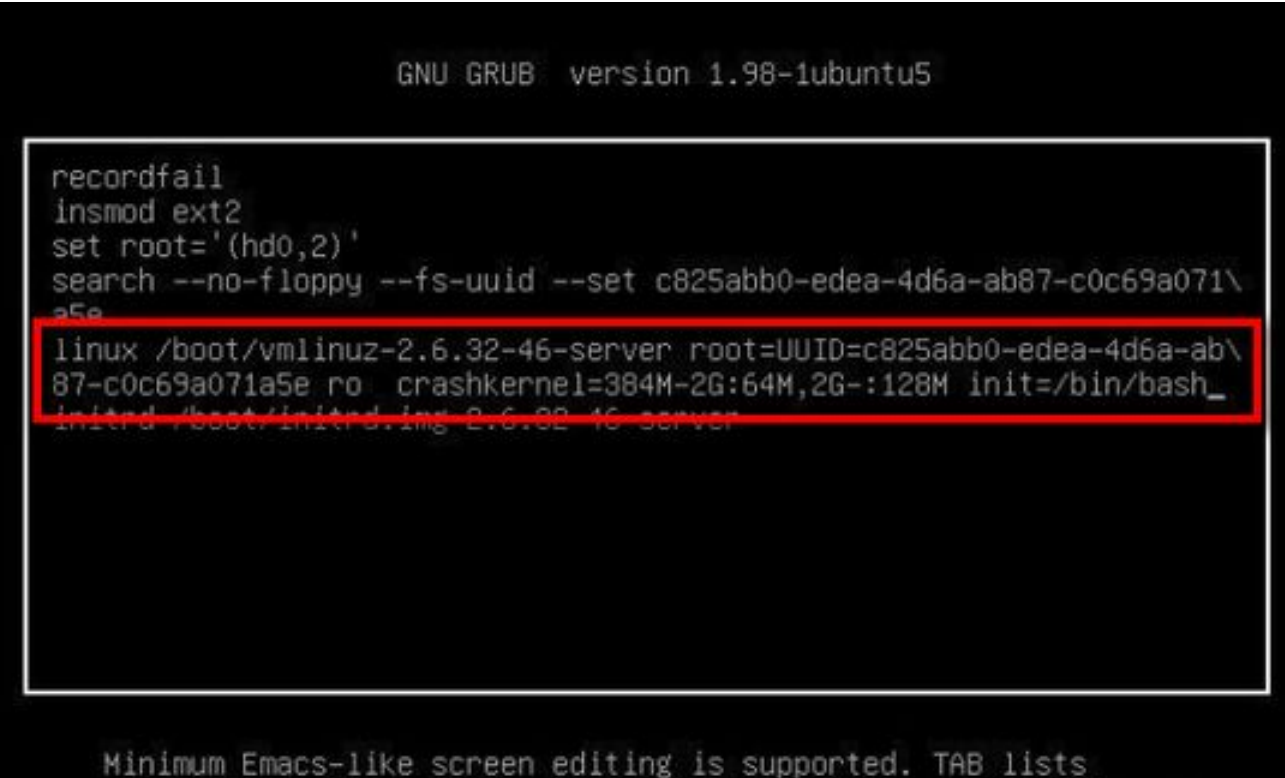

completions. Press Ctrl-x to boot, Ctrl-c for a command-line or ESC to return menu.

#### 注:時にはinit=/bin/bashが行の最後に分割され、次のような結果になることがあります。

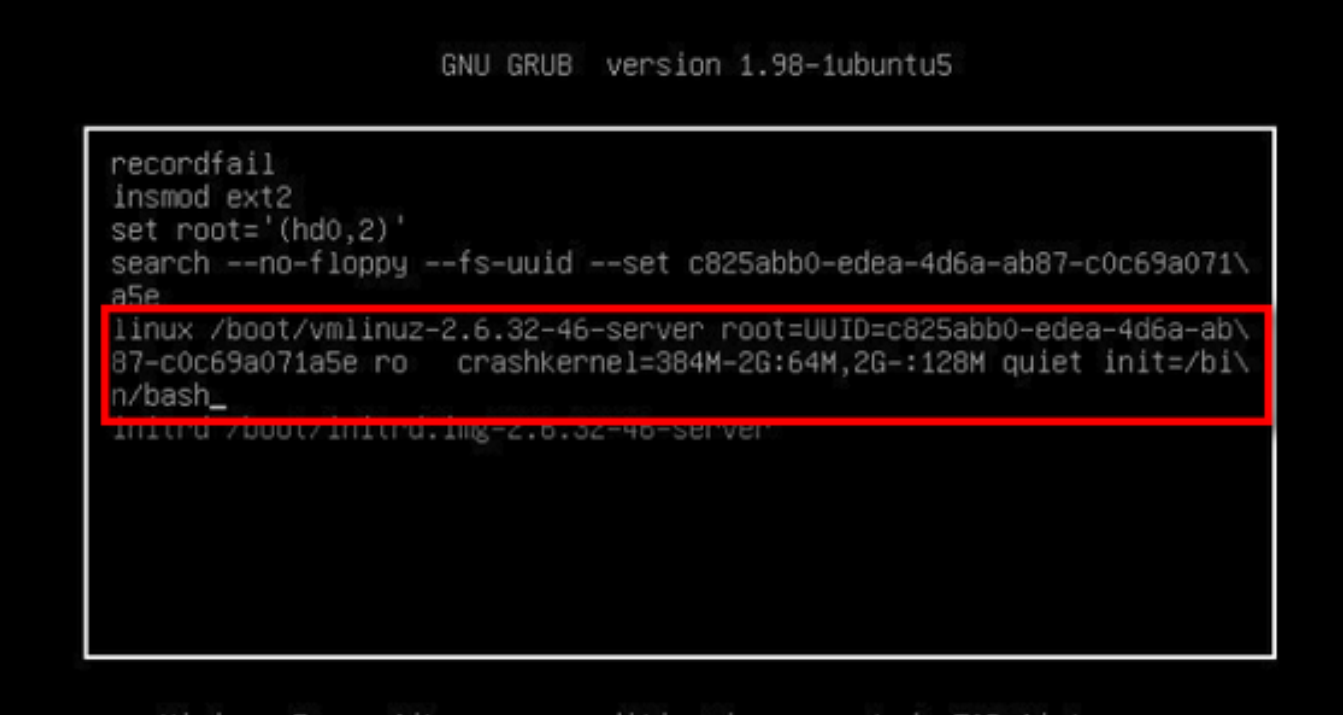

Minimum Emacs-like screen editing is supported. TAB lists completions. Press Ctrl-x to boot, Ctrl-c for a command-line or ESC to return menu.

ステップ11:システムを起動するには、Ctrl-Xを押すと、次のようなプロンプトが表示されます

```
bash: cannot set terminal process group (-1): Inappropriate ioctl for device bash: no job control in this shell root@(none):/# _
```

ステップ12:システムが起動したら、 mount -o remount,rw /と入力します。

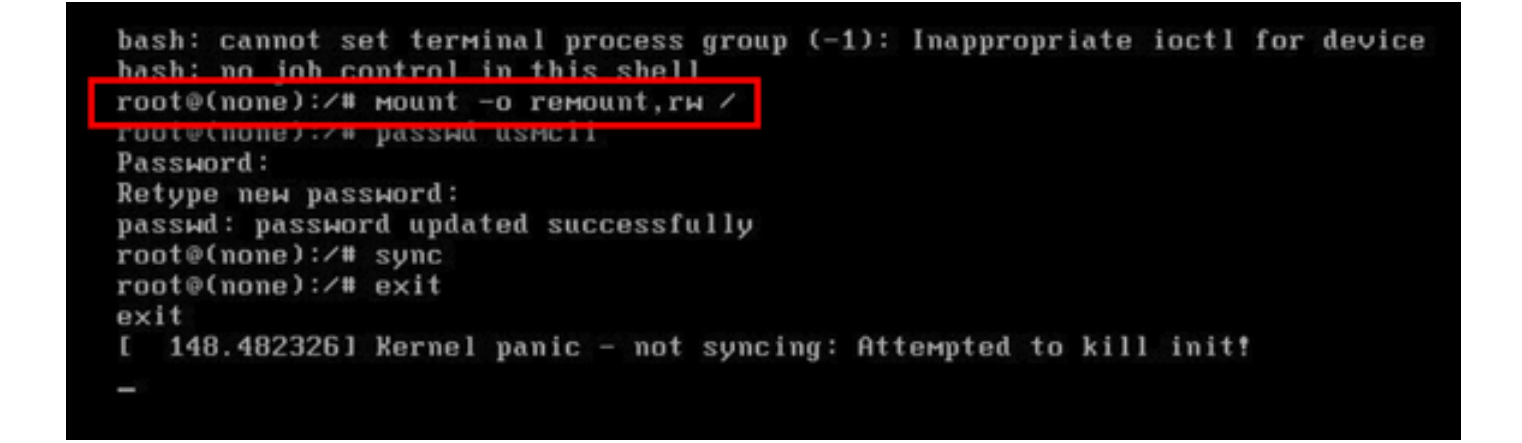

ステップ13:passwd usmcliと入力して、usmcliアカウントに新しいパスワードを入力します。

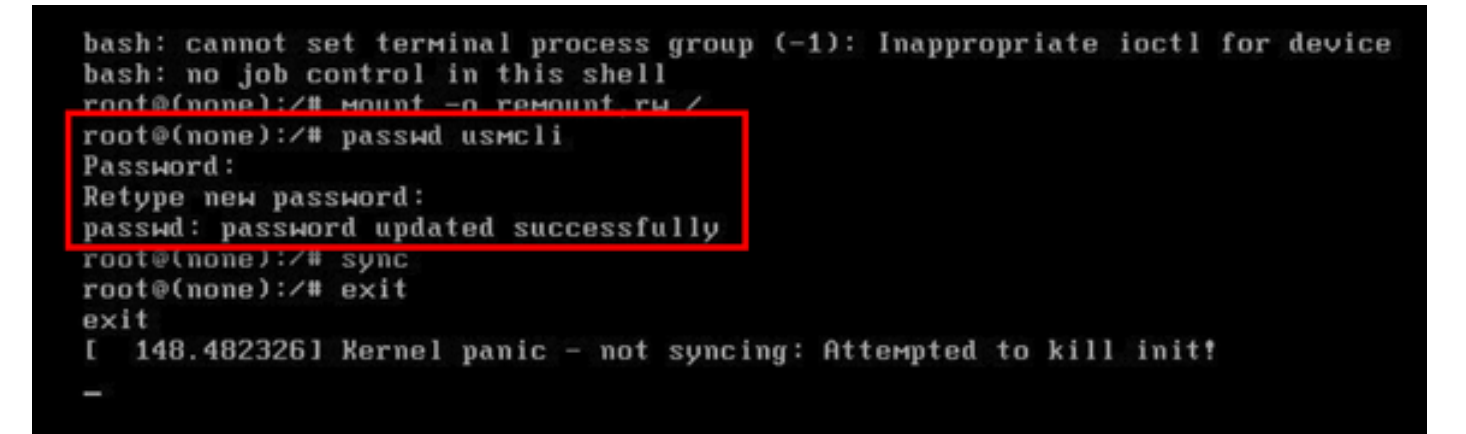

ステップ14:「sync」と入力し**て**、ファイル・システムの同期を強制します。 ステップ15:exitと入力**します**。

```
bash: cannot set terminal process group (-1): Inappropriate ioctl for device
bash: no job control in this shell
root@(none):/# mount -o remount,rw /
root@(none):/# passwd usmcli
Password:
Retype new password:
nasswd: nassword undated successfully
root@(none):/# sync
root@(none):/# exit
exit
L 148.4823261 Kernel panic - not syncing: Attempted to kill init!
```

ステップ16:VMをリブートします。

ステップ17:ステップ番号13で設定したパスワードでusmcliユーザとしてログインします。